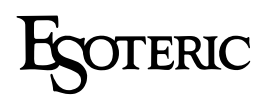

# **ESOTERIC HR Audio Player**

Audio playback application for Esoteric D/A converters with USB

為附有USB功能的Esoteric D/A轉換器所設計的音樂播放程式

使用説明書

| e Playb | ack Configure H | elp     |       |                  |
|---------|-----------------|---------|-------|------------------|
| ES      | OTERIC          | 5.6MHz  | 00:00 | STOP PLAY PAUSE  |
| _       |                 | O .     |       |                  |
| Playing | Artist          | Title   |       | Duration         |
|         | Artist01        | Music01 |       | 1:53             |
|         | Artist02        | Music02 |       | 4:34             |
|         | Artist03        | Music03 |       | 6:27             |
|         | Artist04        | Music04 |       | 4:38             |
| ♪       | Artist05        | Music05 |       | 3:03             |
|         | Artist06        | Music06 |       | 15:16            |
|         |                 |         |       |                  |
|         |                 |         |       |                  |
|         |                 |         |       |                  |
|         |                 |         |       |                  |
|         |                 |         |       | 0:17:32 / 0:35:5 |

# 內容

| 概述3                         |
|-----------------------------|
| 支援高解析音樂檔案格式3                |
| 支援型號與操作系統3                  |
|                             |
| 特色4                         |
| 使用支援的Esoteric設備,可輕易地播放高音質音樂 |
|                             |
| 簡易的介面設計,可以降低CPU負載量,並且有更     |
| 高的聲音品質4                     |
| 其他特色4                       |
|                             |
| 於Windows中設定5                |
| 開始應用程式5                     |
| 使用前須知5                      |
| 刪除應用程式5                     |
| 設定驅動程式(D/A轉換器)5             |
| 以更高的聲音品質播放音樂6               |
|                             |
| 於Mac OS X中設定7               |
| 開始應用程式7                     |
| 刪除應用程式7                     |
| 設定驅動程式(D/A轉換器)7             |
| 以更高的聲音品質播放音樂                |
|                             |
| 使用應用程式                      |
| 準備音樂檔案S                     |
| 播放音樂檔案1C                    |
| 管理播放清單11                    |
|                             |

「DSD」為註冊商標。

ASIO是Steinberg Media Technologies GmbH所擁有的商標與軟體。

Microsoft、Windows與Windows Vista為註冊商標,或是 Microsoft Corporation在美國或其他國家的註冊商標。

Apple、Macintosh、Mac與Mac OS為Apple Inc.於美國或其 他國家所註冊的商標。

其他於此文件當中的公司名稱、產品名稱與logo為其公司所專有的商標或註冊商標。

# 支援高解析音樂檔案格式

# 此Window/Mac應用程式可以支援5.6MHz DSD與384kHz PCM音樂檔案播放。

| Es      | OTERIC   | DSF       |          |
|---------|----------|-----------|----------|
|         |          | 5.6MHz 0( |          |
| Playing | Artist   | Title     | Duration |
|         | Artist01 | Music01   | 1:53     |
|         | Artist02 | Music02   | 4:34     |
|         | Artist03 | Music03   | 6:27     |
|         | Artist04 | Music04   | 4:38     |
| . 2     | Artist05 | Music05   | 3:03     |
|         | Artist06 | Music06   | 15:16    |
|         |          |           |          |
|         |          |           |          |

ESOTERIC HR Audio Player,可以在Windows與Mac 操作系統當中使用,為高品質的音樂播放程式,能 處理高解析音樂檔案。只要使用此應用程式,搭配 Grandioso D1或其他配有USB功能的Esoteric D/A轉換 器,您就能享受高品質音樂檔案的播放,亦包含DSD 檔案。您不需要進行複雜的設定,就可以播放高品質 的音樂。

先前已經有相當多專業的DSD播放程式,需要有充足 的知識與複雜的設定,才能夠播放高品質的音樂, Esoteric HR Audio Player能夠讓您營造高品質音樂播放 環境,僅需安裝應用程式與選擇連接的設備,透過拖 曳音樂檔案,放置到播放程式當中,您就可以播放高 音質的高解析檔案。

除了輕易地就能營造高解析音樂檔案的播放環境之 外,這個應用程式也設計用來增加支援設備的高品質 音樂播放潛能,簡化的應用程式介面,可減少CPU負 載量,使播放更加流暢。從Windows系統的電腦播放 DSD檔案時,使用DoP與ASIO 2.1模式,可支援播放低 失真的DSD檔案。每個使用者都可以依自己的喜好設 定播放方式;渴望更高聲音品質的使用者,程式中包 含的RAM緩衝播放功能,藉由暫時將檔案裝載在電腦 的記憶體中,可防止CPU的負載變動造成聲音品質的 降低。

# 支援的型號與操作系統

# Grandioso D1 \ D-02 \ D-07X \ K-01 \ K-03 \ K-05 \ K-07

| Windows | Windows Vista (32/64-bit) |
|---------|---------------------------|
|         | Windows 7 (32/64-bit)     |
|         | Windows 8 (32/64-bit)     |
|         | Windows 8.1 (32/64-bit)   |
| Mac     | OS X Lion 10.7            |
|         | OS X Mountain Lion 10.8   |
|         | OS X Mavericks 10.9       |

此應用程式可在上述的操作系統當中使用。

• D-02、D-07X、K-01、K-03、K-05與K-07,僅在 USB設定為HS-2(非同步)模式時支援此播放程式。

# 使用支援的Esoteric設備,可輕易地播放 高音質音樂

搭配Grandioso D1或其他Esoteric D/A 轉換器,只要有 USB功能並支援此類檔案,您就可以享受高解析音樂 檔案的播放,不同於專業的播放程式,此應用程式的 設定非常簡單,不需其他的外掛程式就能夠使用。

支援型號:

Grandioso D1 \ D-02 \ D-07X \ K-01 \ K-03 \ K-05 \ K-07

- Grandioso D1是唯一可播放DSD檔案的型號。
- 若檔案已經超過機器所能支援的格式規範,可能會 無法播放。

使用ASIO 2.1與DoP可支援2.8/5.6 MHz DSD檔 案播放。

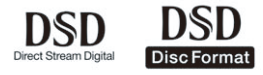

同時使用Grandioso D1與Windows系統,可支援DSD 低失真播放,不須轉換成PCM格式,就能直接將DSD 檔案轉換成類比檔案。亦能使用ASIO 2.1與DoP播放 (DSD Audio over PCM Frames), 2.8MHz與5.6MHz 兩種 DSD檔案皆有支援。

## 亦支援其他高解析度檔案格式的播放

除了2.8MHz與5.6MHz的DSD檔案,亦支援PCM檔案播放,解析度最高可達384 kHz,此外,此程式也支援 FLAC檔案,解析度最高可達384 kHz。

#### 支援檔案格式

| DSF(.dsf)     | 2.8/5.6 MHz                        |
|---------------|------------------------------------|
| DSDIFF(.diff) | 2.8/5.6 MHz                        |
| PCM(.wav)     | 44.1 kHz - 384 kHz,16 bit - 32 bit |
| FLAC(.flac)   | 44.1 kHz - 384 kHz,16 bit - 32 bit |
| MP3(.mp3)     | 32kbps - 320 kbps                  |

#### Mac OS X系統亦支援DSD檔案播放

使用DoP模式,不僅在Windows系統,Mac系統中亦支援DSD檔案。(DoP是Mac OS唯一的播放模式。)

# 簡易的介面設計,可以降低CPU負載量, 並且有更高的聲音品質

使用簡易的介面設計,可以降低CPU負載量,能有更高的聲音品質。渴望更高聲音品質的使用者,此程式中包含RAM緩衝播放功能,藉由暫時將檔案裝載在電腦的記憶體中,防止CPU中負載的變動造成聲音品質降低。

#### 其他特色

- 可新增、儲存、裝載播放清單。
- 播放清單與單一曲目皆可使用重複播放功能。
- 可於播放清單使用隨機播放功能。

# 開始應用程式

ESOTERIC HR Audio Player程式並不需要安裝,開啟 下載檔案後,以滑鼠點兩下文件夾內的ESOTERIC HR Audio Player.exe 檔案即可執行播放程式。

您可將此資料夾置於您喜愛的地方,將此執行檔做一 捷徑放置於桌面。

注意:請先將電腦與D/A 轉換器連接之後,再開啟此 播放程式。

當ESOTERIC HR Audio Player開啟後,主畫面會顯示於 螢幕上。

| 15      | OTERIC |       | 00:00 | 10° 0 | AV PAUSE |
|---------|--------|-------|-------|-------|----------|
| Playing | Artist | Title |       |       | Duretion |
|         |        |       |       |       |          |

#### 使用前須知

下載完畢之後,請勿將「ESOTERIC HR Audio Player. exe」從資料夾中移除。

若「Plugin」資料夾與「wasapirenderer.dll」檔案不在 同一個資料夾中的話,此程式將無法正常操作。

## 刪除應用程式

若您想刪除ESOTERIC HR Audio Player應用程式,請將 包含ESOTERIC HR Audio Player.exe 程式的整個檔案資 料夾刪除即可。

## 設定驅動程式(D/A轉換器)

從Configure (設定) 目錄中選擇Device (驅動程式)。

| le Playb | ack Configure Help |  |
|----------|--------------------|--|
| E        |                    |  |
| LS IS    | OTERIC             |  |
| U        |                    |  |
| U        |                    |  |
| U        |                    |  |
| U        | 0                  |  |
| 0        | 0                  |  |

當Configure (設定) 視窗開啟時,於Device (驅動程式) 中選擇連接的D/A驅動程式。

| Device | ESOTERIC ASI  | IO USB DRIVER       |              | • |
|--------|---------------|---------------------|--------------|---|
| Decor  | e mode        |                     |              |   |
| © D    | SD over PCM   | DSD Native          |              |   |
|        |               |                     |              |   |
| Audio  | Data Handling |                     |              |   |
| 0      | ormal 💿 E     | xpand to RAM (Needs | More Memory) |   |

這樣就能讓ESOTERIC HR Audio Player從D/A轉換器中輸出音頻。

- 若此應用程式在D/A轉換器開機前就開啟,Device (驅動程式)的設定可能會被清除。
   若此情形發生,請退出應用程式,連接設備,重 新開啟應用程式,並重新選擇設備。
- 使用D-02、D-07X、K-01、K-03、K-05或K-07時, 選擇「WASAPI:ESOTERIC USB HS ASYNC AUDIO DEVICE」。

```
接下頁●
```

# 以更高的聲音品質播放音樂

# 選擇DSD解碼模式

使用Windows版本的ESOTERIC HR Audio Player,您可以選擇播放格式。

從Configure (設定) 目錄中,選擇Device (驅動程式), 以打開Configure (設定) 視窗。

您可以您偏好的方式,將Decode mode (解碼模式)設 定為「DSD over PCM」或「DSD Native」。

| Device | ESOTERIC ASIO USB DRIVER                  |
|--------|-------------------------------------------|
| Decode | e mode                                    |
| ● DS   | SD over PCM ODSD Native                   |
| Audio  | Data Handling                             |
| N      | ormal O Expand to RAM (Needs More Memory) |

## DSD over PCM

使用DoP (DSD Audio over PCM Frames) 播放方式, DSD訊號會嵌入一般的PCM訊號格式,以做轉換。

# **DSD** Native

使用ASIO 2.1 驅動器,DSD檔案會直接轉換,不需要PCM轉換或做其他改變。

# 選擇裝載檔案的方式

您可以設定檔案的裝載方式,以便進行檔案播放。

從Configure (設定) 目錄中,選擇Device (驅動程式), 以打開Configure (設定) 視窗。

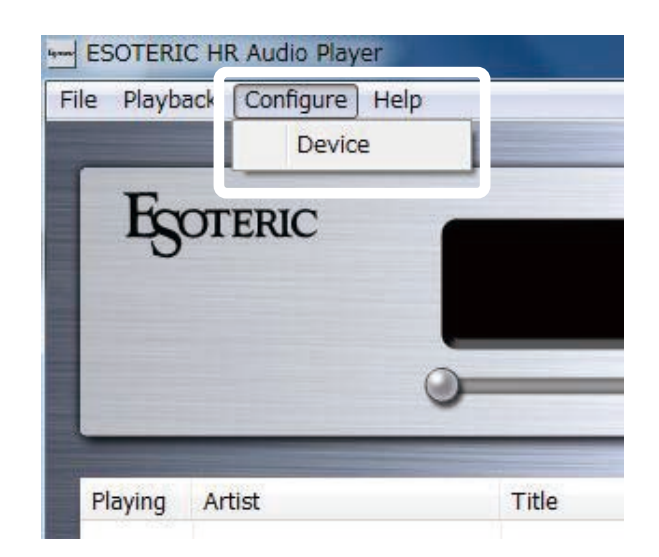

設定Audio Data Handling (音頻檔案處理) 為Normal (正 常) 或 Expand to RAM (讀取至RAM)。要播放更高音 質的音樂,請選擇Expand to RAM (讀取至RAM)。

| Device | ESOTERIC ASIO USB DRIVER                   |  |
|--------|--------------------------------------------|--|
| Decod  | ie mode                                    |  |
| O      | SD over PCM OSD Native                     |  |
| Audio  | Data Handling                              |  |
| N      | Iormal 💿 Expand to RAM (Needs More Memory) |  |

#### 正常

檔案以一般存取的方式讀取。

#### 讀取至RAM

欲播放的檔案在播放之前會讀取到RAM,可以更 穩定的播放,因為並不會同時進行讀取,這樣能 以更高的聲音品質播放。

• 選擇Expand to RAM (讀取至RAM) 時,若電腦的處 理速度很慢,可能要花一些時間才開始播放。

# 開始應用程式

ESOTERIC HR Audio Player程式並不需要安裝,開啟 下載檔案後,以滑鼠點兩下文件夾內的ESOTERIC HR Audio Player.exe 檔案即可執行播放程式。

您可將此資料夾置於您喜愛的地方,將此執行檔做一 捷徑放置於桌面。

注意:請先將電腦與D/A 轉換器連接之後,再開啟此播放程式。

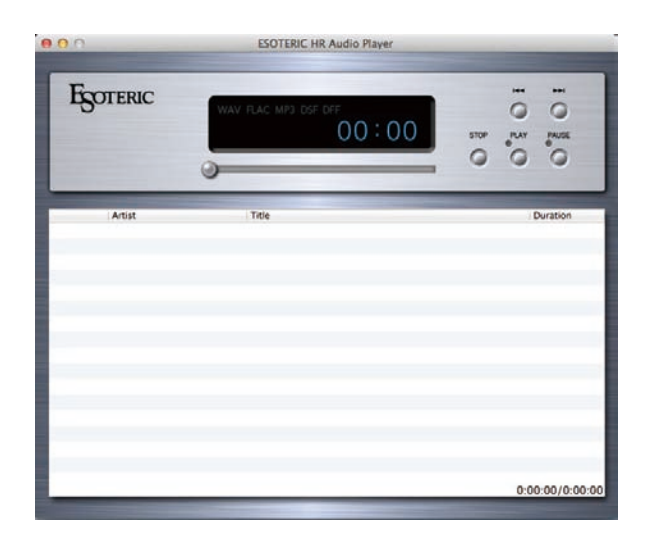

# 刪除應用程式

若您想刪除ESOTERIC HR Audio Player應用程式,請將 包含ESOTERIC HR Audio Player.exe 程式的整個檔案資 料夾刪除即可。

#### 設定驅動程式(D/A轉換器)

從ESOTERIC HR Audio Player目錄中選擇Preferences... (喜好...)。

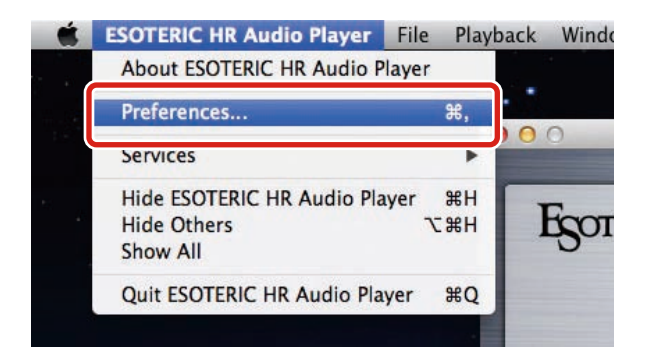

當Preferences...(喜好...)視窗開啟時,於Device(驅動 程式)中選擇連接的D/A驅動程式。

| ESOTER        | IC USB AUDIO DEVICE                           |
|---------------|-----------------------------------------------|
| Audio Data    | Handling                                      |
| Norn     Expa | nal<br>nd to RAM (Needs More Memory<br>100 MB |
| _             |                                               |

這樣就能讓ESOTERIC HR Audio Player從D/A轉換器中輸出音頻。

- 若此應用程式在D/A轉換器開機前就開啟,Device (驅動程式)的設定可能會被清除。
   若此情形發生,請退出應用程式,連接設備,重 新開啟應用程式,並重新選擇驅動程式。
- 使用D-02、D-07X、K-01、K-03、K-05或K-07時, 請選擇「ESOTERIC USB HS ASYNC AUDIO」。

以更高的聲音品質播放音樂

# 選擇檔案讀取的方式

您可以設定檔案讀取的方式,以進行播放。 從ESOTERIC HR Audio Player目錄中選擇Preferences... (喜好...),以開啟Preference視窗。

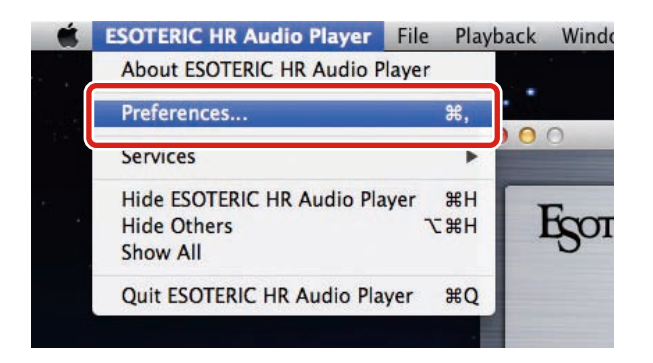

設定Audio Data Handling (音頻檔案處理)為 Normal (正常)或 Expand to RAM (讀取至RAM)。

要播放更高音質的音樂,請選擇 Expand to RAM(讀取 至RAM)。

| ESOTERIO     | USB AUDIO DEVICE        |        |
|--------------|-------------------------|--------|
| Loorente     |                         |        |
| Audio Data H | landling                |        |
| Norma        | al                      |        |
| õr.          |                         |        |
| Expan        | d to RAM (Needs More Me | emory) |
| Expan        | d to RAM (Needs More Me | emory) |
|              | d to RAM (Needs More Me | emory) |
|              | d to RAM (Needs More Me | emory) |
|              | d to RAM (Needs More Me | emory) |

# 正常

檔案以一般存取的方式讀取。

#### 讀取至RAM

欲播放的檔案在播放之前會讀取到RAM,可以更 穩定的播放,因為並不會同時進行讀取,這樣能 以更高的聲音品質播放。當選擇Expand to RAM (讀取至RAM)時,您可以設定記憶體的最大使用量。

請注意:記憶體的最大使用量的設定建議為略高 於讀取的檔案容量。(若設定太高將影響效能)

• 選擇Expand to RAM (讀取至RAM) 時,若電腦的處 理速度很慢,可能要花一些時間才開始播放。

# 使用應用程式

此應用程式的Windows跟Mac OS版本使用方式皆相同。 在此操作説明當中,我們將以Windows版本作為範 例,以進行解説。

# 準備音樂檔案

準備您希望使用ESOTERIC HR Audio Player播放的音樂 檔案。

播放清單在主畫面的下方,首先,請將您想播放的曲 目加入播放清單當中。

• 您也可以將電腦中的檔案拖曳到播放清單當中。

| Es     | OTERIC   | -       | _     | ë ë             |
|--------|----------|---------|-------|-----------------|
|        |          |         | 00:00 | STOP PLAY PAUSE |
|        |          | 0       |       | 000             |
| laying | Artist   | Title   |       | Duration        |
|        | Artist01 | Music01 |       | 1:53            |
|        | Artist02 | Music02 |       | 4:34            |
|        | Artist03 | Music03 |       | 6:27            |
|        | Artist04 | Music04 |       | 4:38            |
|        | Artist05 | Music05 |       | 3:03            |
|        | Artist06 | Music06 |       | 15:16           |
|        |          |         |       |                 |
|        |          |         |       |                 |
|        |          |         |       |                 |
|        |          |         |       |                 |

從主畫面左上角的File(檔案)目錄中,選擇Add file...(增加檔案...),以開啟Add file (增加檔案)視窗。

| File Playback Configure Hel | lp    |
|-----------------------------|-------|
| Open<br>Open audio CD       |       |
| Add files                   |       |
| Kemove files                |       |
| New playlist                |       |
| Load playlist               | 0     |
| Save playlist               |       |
| Exit                        | = al. |
| ridying Artise              | litle |

在視窗中選定您要的檔案,然後點選Open(O)鍵,可 增加檔案到Esoteric HR Audio Player。

選擇的時候,您可以同時選擇多個檔案,並點選Open (O)鍵,然後將它們全部都加入清單中。

| Organize 🔻 New fo            | lder          | iii • 🛄                    |
|------------------------------|---------------|----------------------------|
| ☆ Favorites ■ Desktop        | Music library | Arrange by: Folder 🔻       |
| Downloads<br>■ Recent Places | Name          | Contributing artists Album |
| E Libraries                  | SONG01.dsf    |                            |
| Documents                    | SONG03.dsf    |                            |
| J Music                      | SONG04.dsf    |                            |
| 🚺 My Music                   |               |                            |
| 🎍 Music                      |               |                            |
| test (C:)                    | ٠ m           |                            |
| DSD *                        | •             |                            |

# 使用應用程式(續)

## 播放音樂檔案

新增播放清單之後,點PLAY(播放)鍵,即開始從頭播 放播放清單中的曲目。

點選Stop(停止)鍵以停止播放,或點選Pause(暫停)鍵 暫停播放。

使用Stop(停止)鍵停止播放之後,再次點選Play(播放 鍵),剛剛停止播放的曲目又可從頭開始播放。

欲播放特定曲目,請用滑鼠輕點兩下清單中的曲目 列。

播放的時候,只要拖曳時間顯示幕下面的滑桿,您就 可以改變播放的位置。

| ESOTERIC |          | FLAC             |       | 00              |
|----------|----------|------------------|-------|-----------------|
|          |          | 44.1kHz<br>16bit | 00:16 | STOP PLAY PAUSE |
| Playing  | Artist   | Title            |       | Duration        |
|          | Artist01 | Music01          |       | 1:53            |
|          | Artist02 | Music02          |       | 4:34            |
|          | Artist03 | Music03          |       | 6:27            |
| 2        | Artist04 | Music04          |       | 4:38            |
|          | Artist05 | Music05          |       | 3:03            |
|          | Artist06 | Music06          |       | 15:16           |
|          |          |                  |       |                 |
|          |          |                  |       |                 |
|          |          |                  |       | and the second  |

您也可從主畫面中的Playback(播放)目錄選擇播放模式。

| File | Play  | /back Configure He         | lp      |
|------|-------|----------------------------|---------|
| r    | ~     | Stop<br>Pause              |         |
|      | -     | Play<br>Previous           |         |
|      |       | Next<br>Shuffle (playlist) |         |
|      |       | Order                      | •       |
| P    | avin  | Artist                     | Title   |
|      | aying | Artist01                   | Music01 |

#### Stop停止

停止目前正在播放的檔案,此與STOP(停止)鍵功能相同。

#### Pause 暫停

暫停目前正在播放的檔案,此與PAUSE(暫停)鍵功 能相同。

#### Play 播放

開始播放。此與PLAY(播放)鍵功能相同。

#### Previous 前一曲目

回到前一曲目。(回到播放清單中的前一曲目)

#### Next 下一曲目

前進到下一曲目。(前進到播放清單中的下一曲目)

# Shuffle (playlist) 隨機播放(播放清單) 開始隨機播放清單中的曲目。

而如随候通风角半个时间口

## Order 順序

使用此子目錄設定重複播放的類型。

- **Order > Default 順序>預設** 不重複播放曲目。
- **Order > Repeat (playlist) 順序>重複(播放清單)** 重複播放清單中的曲目。
- **Order > Repeat (title) 順序>重複(曲目)** 僅重複播放目前選定的曲目。

# 管理播放清單

加入清單中的曲目可以儲存為播放清單。

此功能相當方便,可以將您時常播放的曲目新增為播 放清單。

• 若您未儲存播放清單,當您退出ESOTERIC HR Audio Player時,此清單會被清除。

## 儲存播放清單

將想要的曲目加到播放清單後,從File(檔案)目錄中, 選擇Save playlist...(儲存播放清單...),當Save playlist(儲 存播放清單)視窗開啟時,選擇您想要的儲存位置, 然後點選Save (S)鍵以儲存播放清單。

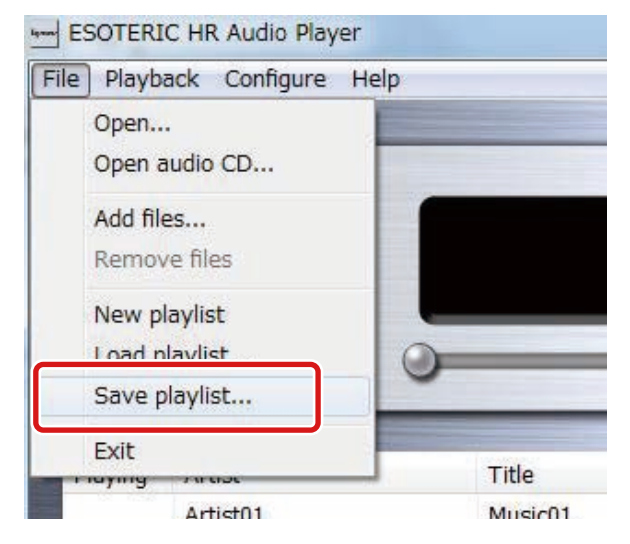

#### 讀取播放清單

開啟ESOTERIC HR Audio Player之後,清單中是沒有曲目的。只要載入之前儲存的播放清單,相當方便的,您就能夠開始播放音樂。新增播放清單之後(已經加入曲目後),您也可以裝載其他的播放清單。根據不同的音樂類型與檔案格式,新增多項播放清單,能讓您的音樂播放更便利。

從File(檔案)目錄中選擇Load playlist...(載入播放清單)。

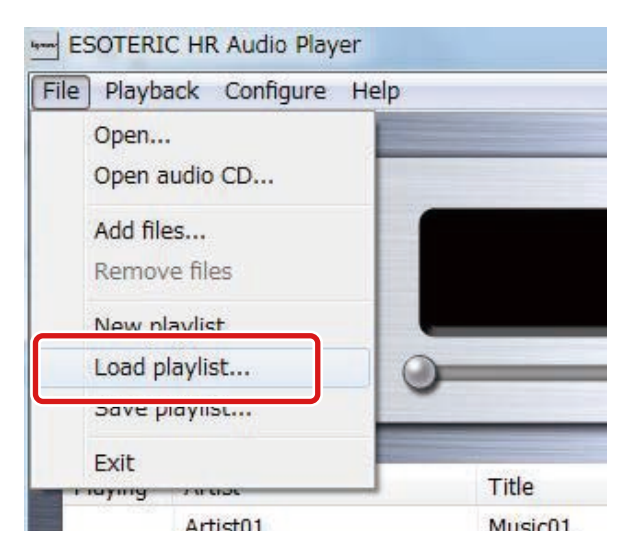

若已經新增播放清單(增加曲目),以下視窗會開啟。 點選Yes(Y)以儲存此播放清單,點選No(N)選擇不儲 存此播放清單。

|   | Playlist has been | changed. |
|---|-------------------|----------|
|   | Do you want to s  | save?    |
| [ | Yes               | No       |

當Load Playlist(載入播放清單)的視窗開啟時,請從儲存的位置,選擇您想要的播放清單(.ppl extension), 然後點選Open (O) 以載入清單。

| Organize 🔻 New f      | blder         | i - E (                    |
|-----------------------|---------------|----------------------------|
| ☆ Favorites ■ Desktop | Music library | Arrange by: Folder 🔻       |
| Downloads             | Name          | Contributing artists Album |
| Recent Places         | DSD-music.ppl |                            |
| 词 Libraries           |               |                            |
| Documents             |               |                            |
| J Music               |               |                            |
| Pictures              |               |                            |
|                       |               |                            |
| 📕 Videos              |               |                            |

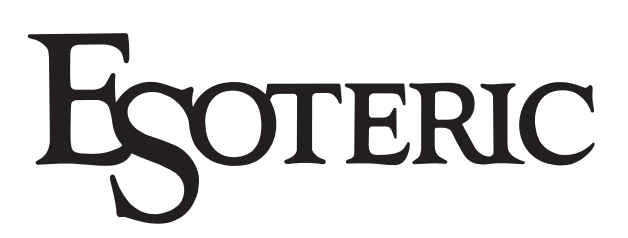

總代理:勝旗電器貿易有限公司 台北市承德路三段277號10F TEL: (02)2597-4321 FAX: (02)2596-0902 http://www.winkey-audio.com.tw